# Office 2019 Office 365 Curso práctico de novedades

۲

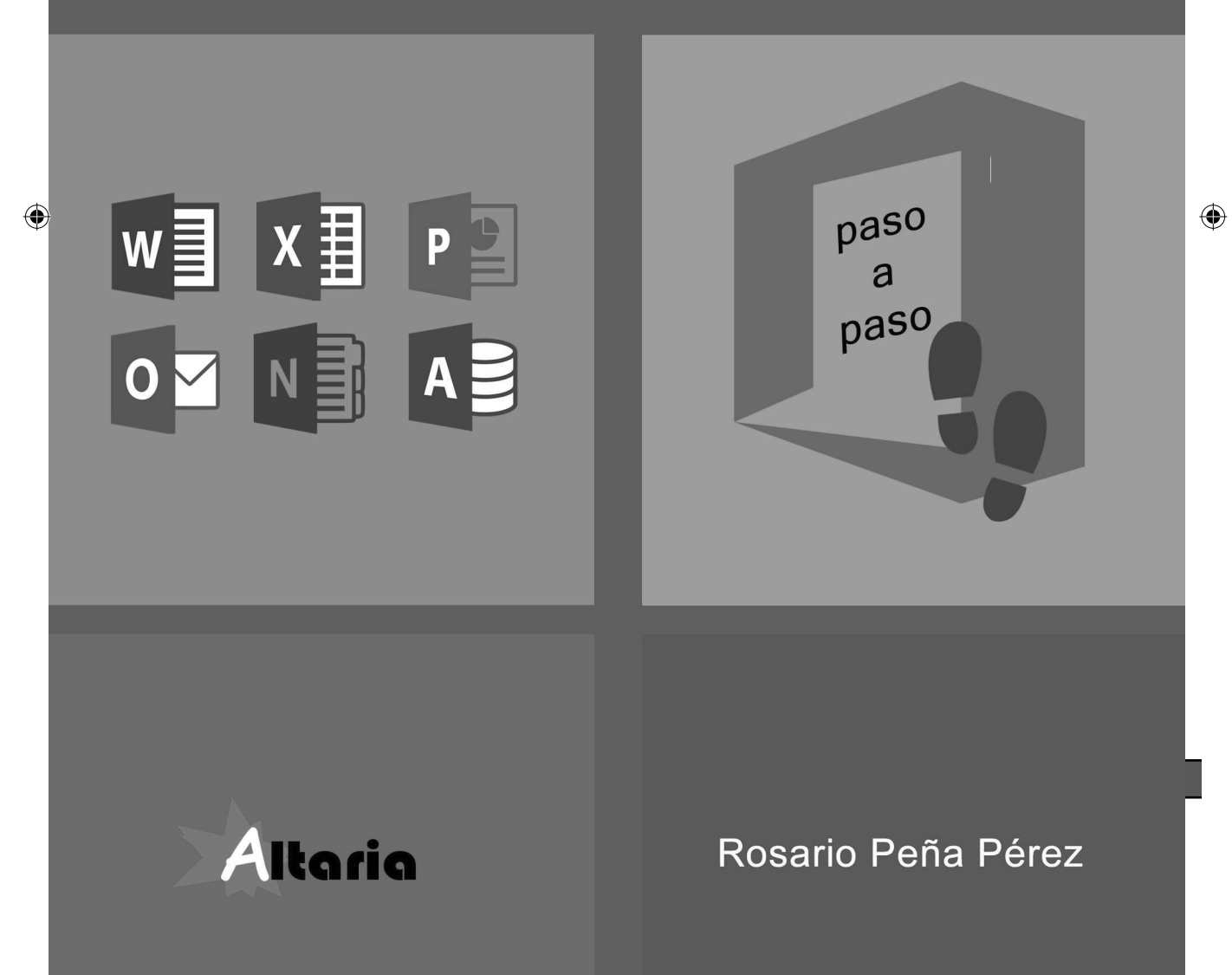

#### Office 2019 - Office 365. Curso práctico de novedades

© Rosario Peña Pérez

© De la edición: PUBLICACIONES ALTARIA, S.L.

Se ha puesto máximo interés en ofrecer al lector una información completa y precisa. Sin embargo, PUBLICACIONES ALTARIA, S.L. no asume ninguna responsabilidad derivada del uso, ni tampoco por cualquier violación de patentes y otros derechos de terceras personas que pudieran ocurrir estando este libro destinado al uso de aficionados o a la enseñanza. Las marcas o nombres mencionados lo son únicamente a título informativo, siendo propiedad de sus legales registradores.

Reservados todos los derechos.

Ninguna parte de este libro puede ser reproducida, grabada en sistema de almacenamiento o transmitida en forma alguna ni por cualquier procedimiento, ya sea electrónico, mecánico, reprográfico, magnético o cualquier otro. Así mismo, queda prohibida la distribución, alquiler, traducción o exportación sin la autorización previa y por escrito de PUBLICACIONES ALTARIA, S.L.

( )

ISBN: 978-84-947319-7-6

Depósito legal: B 26203-2018

Noviembre 2018

Corregido por: Sonia Vives

Editado por: PUBLICACIONES ALTARIA, S.L. Tel.: 935161966 C/ Córcega, 60. 08029 Barcelona email: info@altariaeditorial.com

IMPRESO EN ESPAÑA - PRINTED IN SPAIN CONSULTE NUESTRO CATÁLOGO POR INTERNET: http://www.altariaeditorial.com Podrá estar al corriente de todas las novedades.

A Marta e Iván, mi mayor fuente de alegría

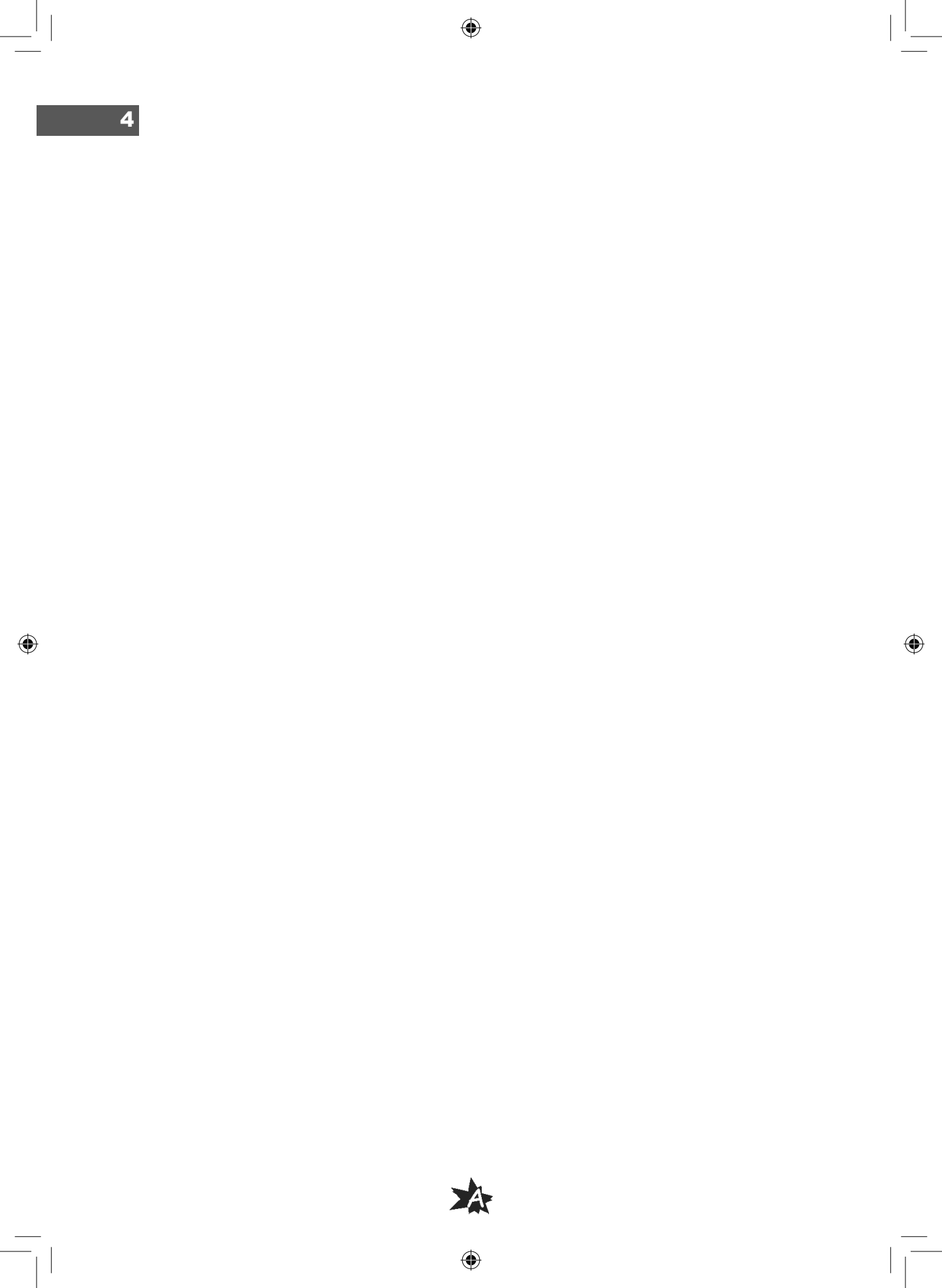

#### A quién va dirigido el libro

Este libro **se dirige a usuarios autodidactas o a centros de formación** que quieran comprobar las muchas posibilidades y opciones que ofrece Office, en todas las versiones, tanto la 2019 como la 365.

 $(\mathbf{0})$ 

Su lectura será de gran interés para aquellas personas que quieran estar al tanto de todas las novedades en las aplicaciones de Office.

Todos los manuales escritos por la veterana profesora de informática Rosario Peña, con más de cincuenta libros técnicos en su currículo, están repletos de prácticas, seguidas paso a paso con profusión de pantallas para que los resultados obtenidos por el usuario sean lo más parecido posible a los ofrecidos en el manual. Todos sus libros tienen fama "de fácil seguimiento, amenos y muy didácticos", razón del éxito de ventas a nivel internacional que superan ya los cien mil ejemplares.

En fin, es un manual que te llevará por las principales novedades y trabajo en la nube que ofrece Office.

#### Convenciones generales

El objetivo es que este libro sea un **manual de fácil lectura y comprensión** que te empuje a realizar prácticas más exhaustivas en un futuro con aplicaciones independientes.

**Durante todo el temario se conversa con el lector de forma directa**; esto facilitará la intercomunicación y será una excelente herramienta con fines académicos o autodidactas.

Un texto como éste hará una advertencia o señalará una nota de interés a resaltar en una determinada función.

Este tipo de letra, precedido de una numeración correlativa a lo largo de un tema, estará indicando que lleves a cabo una práctica.

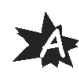

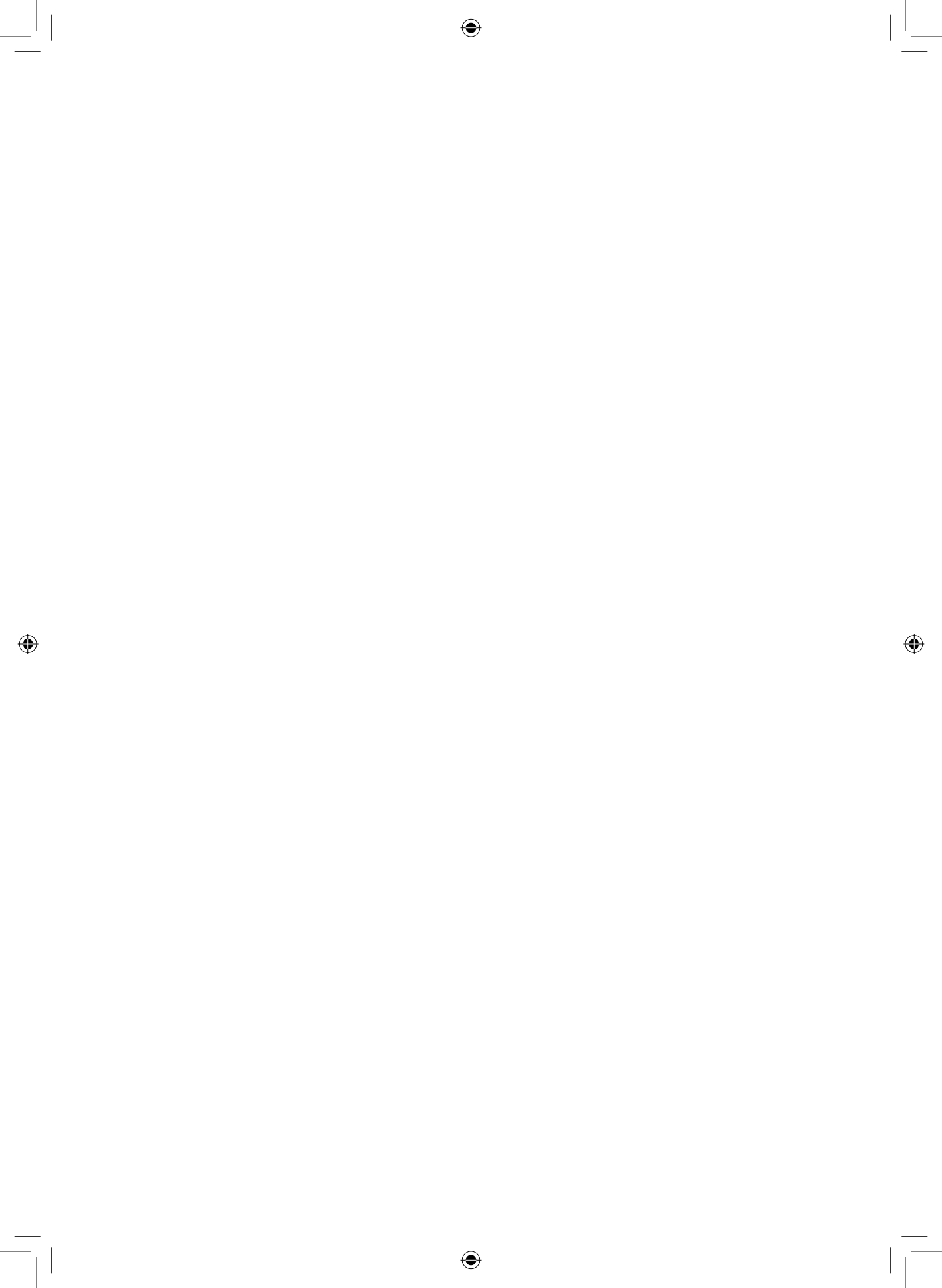

#### ÍNDICE GENERAL

| ¿A quién va dirigido el libro? | . 5 |
|--------------------------------|-----|
| Convenciones generales         | . 5 |
| Índice general                 | . 7 |

#### A. Mejoras e instalación de Office 2019 ... 15

#### Capítulo 1

| Planes e instalación de Office 2019                    | 17 |
|--------------------------------------------------------|----|
| Aplicaciones del paquete ofimático Office completo     | 17 |
| Office escritorio u Office suscripción                 |    |
| Requerimientos de hardware y software Office 365       |    |
| Requerimientos de hardware y software Office 2019      |    |
| Versión de 32 bits o de 64 bits de Office 2019         | 21 |
| Eliminar versiones anteriores de Office                |    |
| Desinstalar Office con el Panel de control             |    |
| Desinstalar completamente con la herramienta de Office |    |
| Instalación de Office 2019                             |    |
| Activar Office                                         | 25 |

#### B. Tratamiento de textos. Word 2019...... 27

# Capítulo 2 Novedades generales en Word 2019 29 Objetivos. 29 Número de caracteres mientras escribes. 29 Acceso rápido a los sitios y a los grupos. 30 Traducir en un clic desde Word 32 Currículum impecable con la ayuda de LinkedIn. 33 Modelos 3D 35 Insertar modelos 3D desde orígenes en línea 36 Cambiar el aspecto de los modelos 3D en Office 36 Lectura mejorada con Herramientas de aprendizaje. 38 Métodos abreviados de teclado para lectura en voz alta 39 Usar Herramientas de aprendizaje en un documento de Word 40

۲

| Compatibilidad con idiomas                                             | . 42       |
|------------------------------------------------------------------------|------------|
| Instalar un nuevo idioma de texto a voz en Windows 10                  | . 43       |
| Vínculos seguros                                                       | .43        |
| Insertar iconos o imágenes SVG                                         | .44        |
| Convertir una imagen SVG en una forma de Office                        | . 47       |
| Entradas de lápiz.                                                     | .48        |
| Usar la Reproducción de entrada de lápiz                               | . 51       |
| Convertir entrada de lápiz en formas de Office                         | . 51       |
| Entrada de lápiz a matemáticas                                         | . 52       |
| Cambiar la apariencia de Office con nuevos temas                       | .52        |
| Cómo cambiar el tema de Office                                         | . 52       |
| Tema multicolor                                                        | . 53       |
| Tema gris oscuro                                                       | . 54       |
| Iema negro o tema oscuro                                               | . 54       |
| Iema blanco                                                            | . 55       |
| Configurar y propar microronos en windows 10                           | . 50       |
| Dicial en voz alta en word                                             | . 57       |
| Ver les combies de stres usuaries en tiemps real                       | . 57<br>50 |
| Compartir al documento                                                 | 50         |
| Trabajar en coautoría en un documento                                  | 60         |
| Chatear en un documento                                                | 61         |
| Controlar v revisar cambios                                            | . 61       |
| Usar el Comprobador de accesibilidad                                   | .62        |
| Efectos de sonidos para meiorar el rendimiento                         | .63        |
| Activar o desactivar los efectos de sonido                             | . 63       |
| Activar o desactivar los efectos de sonido con el teclado              | . 63       |
| Insertar ecuaciones en formato lineal                                  | .63        |
| Crear fracciones en formatos lineales                                  | . 64       |
| Ejemplos de edición UnicodeMath                                        | . 64       |
| Ejemplos de edición de ecuación de LaTeX                               | . 65       |
| Convertir automáticamente expresiones a formato profesional            | . 67       |
| Utilizar las reglas de Autocorreccion matematica fuera de una ecuacion | . 76       |
| Cambios importantes para versiones anteriores                          | .76        |
| Información sobre que deseamos hacer                                   | .76        |
| Coautoria                                                              | .76        |
| Busqueda inteligente                                                   | . / /      |
| Iemas y fondos de Office                                               | .77        |
| Nuevos tipos de gráficos                                               | .78        |
| Integración con OneDrive                                               | .78        |
| Ecuaciones de lápiz                                                    | .79        |
| Uso compartido más sencillo                                            | .79        |

۲

۲

\_\_\_\_\_

# C. Hoja de cálculo. Excel 2019 ..... 81

# Capítulo 3

| Novedades generales en Excel 2019                                        | . 83 |
|--------------------------------------------------------------------------|------|
| Novedades para Excel 2019                                                | 83   |
| Nuevos gráficos                                                          | 83   |
| Gráficos de mapa                                                         | 83   |
| Gráficos de embudo                                                       | 87   |
| Insertar iconos, imágenes SVG o 3D                                       |      |
| Insertar iconos o imágenes SVG                                           | 89   |
| Convertir una imagen SVG en una forma de Office                          |      |
| Insertar modelos 3D para ver todos los ángulos                           |      |
| Insertar modelos 3D desde orígenes en línea                              |      |
| Cambiar el aspecto de los modelos 3D en Office                           |      |
| Entradas con entrada de lápiz digital                                    | 97   |
| Activar la pestaña Dibujar para ver las herramientas de entrada de lápiz |      |
| Escribir, dibujar o resaltar texto                                       |      |
| Borrar la entrada de lápiz                                               | 100  |
| Seleccionar partes de un dibujo manuscrito o palabras escritas           |      |
| Usar el Comprobador de accesibilidad                                     |      |
| Efectos de sonidos para mejorar el rendimiento                           |      |
| Activar o desactivar las efectos de sonido                               | 102  |
| Activar o desactivar los efectos de sonido con el teclado                |      |
| Uso compartido                                                           | 103  |
| Insertar vínculos recientes                                              |      |
| Ver y restaurar los cambios en los libros compartidos                    |      |
| Guardar rápidamente en las carpetas recientes                            |      |
| Compartidos conmigo                                                      |      |
| Mejoras generales                                                        |      |
| Seleccionar celdas con precisión                                         |      |
| Acceso rápido a subindice y superindice                                  |      |
| Cambiar la apariencia de Office con nuevos temas                         |      |
| Mejoras en tablas dinámicas                                              |      |
| Personalizar el diseño predeterminado de una tabla dinámica              |      |
| Otras mejoras en tablas dinámicas                                        |      |
| Interconexión con aplicaciones empresariales                             | 112  |
| Nuevas funciones                                                         | 112  |
| Función CONCAT                                                           | 113  |

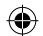

| Función UNIRCADENAS<br>Función CAMBIAR<br>Función SI.CONJUNTO<br>Función MAX.SI.CONJUNTO<br>Función MIN.SI.CONJUNTO | 114<br>115<br>116<br>117<br>118 |
|----------------------------------------------------------------------------------------------------|---------------------------------|
| Cambios importantes en versiones anteriores                                                                         | 119                             |
| Nuevos tipos de gráficos                                                                                            | 119                             |
| Obtener y transformar (consulta)                                                                                    | 120                             |
| Mapas 3D                                                                                                    | 120                             |
| Mejoras de tabla dinámica                                                                                           | 121                             |
| Segmentación de selección múltiple                                                                                  | 121                             |
| Formato a las formas rápidas                                                                                        | 122                             |
| Insertar imágenes con la orientación correcta                                                                       | 122                             |
| Hacer las cosas de forma rápida con ¿Qué desea hacer?                                                               | 123                             |
| Recomendaciones sobre lo que estás trabajando o Búsqueda inteligente                                                | 123                             |
| Ecuaciones de lápiz                                                                                                 | 124                             |
| Uso compartido más sencillo                                                                                         | 125                             |
| Nuevos temas                                                                                                    | 126                             |

# D. Presentaciones. PowerPoint 2019..... 127

۲

# Capítulo 4

۲

| Novedades en PowerPoint 2019                                             | 129 |
|--------------------------------------------------------------------------|-----|
| Cambios en PowerPoint 2019                                               | 129 |
| Transición de Transformación                                             | 129 |
| Configurar una transición de Transformación                              | 129 |
| Efectos visuales con diferentes tipos de vistas                          | 131 |
| Marcador de resaltado de texto                                           | 134 |
| Resaltar varias partes de texto no contiguos                             | 134 |
| Quitar el resaltado de texto                                             | 135 |
| Insertar iconos o imágenes SVG                                           | 135 |
| Convertir una imagen SVG en una forma de Office                          | 139 |
| Trabajar con modelos 3D para ver todos los ángulos                       | 140 |
| Insertar modelos 3D para ver todos los ángulos                           | 141 |
| Eliminación de fondos                                                    | 144 |
| Guardar la imagen modificada                                             | 146 |
| Entradas con entrada de lápiz digital                                    | 146 |
| Activar la pestaña Dibujar para ver las herramientas de entrada de lápiz | 147 |
| Escribir, dibujar o resaltar texto                                       | 147 |
| Borrar la entrada de lápiz                                               | 149 |
| Seleccionar partes de un dibujo manuscrito o palabras escritas           | 149 |
| Realizar una presentación con diapositivas con el lápiz digital          | 150 |
| Cambios importantes de versiones anteriores                              | 154 |
| Opción de búsqueda ¿Qué desea hacer?                                     | 154 |

| Nuevos gráficos                 | . 154 |
|---------------------------------|-------|
| Búsqueda inteligente            | . 155 |
| Ecuaciones escritas a mano      | . 156 |
| Capturas de pantalla            | . 156 |
| Recursos compartidos más simple | . 158 |

#### E. Base de datos. Access 2019 ..... 159

# Capítulo 5 Novedades en Access 2019...... 161

۲

| Novedades para Access 2019                                                 | 161        |
|----------------------------------------------------------------------------|------------|
| Visualización de datos con nuevos gráficos                                 | 161        |
| Elegir el mejor gráfico para mostrar tus datos                             | 161        |
| Gráficos de columnas                                                       | 162        |
| Gráficos de líneas o lineal                                                | 163        |
| Gráficos de barras                                                         | 164        |
| Gráficos circulares                                                        | 164        |
| Gráficos combinados                                                        | 165        |
| Configuración del formato                                                  | 168        |
|                                                                            | 170        |
| Facilitar la lectura de datos de resumen mediante una consulta de tabla de | 171        |
| l'elerencias cruzadas                                                      | 1/1        |
| Vincular un granco a los datos de un formulario o informe                  | 172<br>172 |
| Agregor un compo de Número grande o uno toblo                              | 173<br>174 |
| Vincular a bases de datos externas o importar desde éstas con la           | 174        |
| compatibilidad del tino de datos SOL BIGINT                                | 174        |
| Compatibilidad con dBASE                                                   | 174        |
| Importar o vincular archivos de dBASE en Access                            | 174        |
| Exportar datos de Access a dBASE                                           | 176        |
| Ordenación de la Hoia de propiedades                                       |            |
| Nueva propiedad de <i>Nombre de etiqueta</i> para controles                | 177        |
| Lógica de reintento de la conexión ODBC                                    | 178        |
| Meioras de accesibilidad                                                   | 178        |
| Edición de listados en lista mucho más fácil                               | 179        |
| Meiorar la avuda en los cuadros                                            | 179        |
| Cambiar tamaño de los obietos en ventanas de diseño                        | 180        |
| Meioras de desplazamiento del panel de navegación                          | 180        |
| Mojoras importantos on vorsionos antorioros                                | 180        |
| Mejoras denerales                                                          | 190        |
| l a anuasta nor la nuba                                                    | 100        |
| La apuesta por la llube                                                    | 101        |
|                                                                            |            |

۲

 $\bigcirc$ 

| Exportación de vínculos                | 182 |
|----------------------------------------|-----|
| Nuevas plantillas                      | 182 |
| Modificación de los cuadros de diálogo | 183 |
| SharePoint                             | 183 |
|                                        |     |

# F. Correo y más. Outlook 2019 ...... 185

# Capítulo 6

| Novedades en Outlook 2019                                        | 187 |
|------------------------------------------------------------------|-----|
| Meioras para Outlook 2019                                        |     |
| Correcciones con un clic para problemas de accesibilidad         |     |
| Reglas del Comprobador de accesibilidad                          |     |
| Sonidos útiles para mejorar la accesibilidad                     |     |
| Bandeja de entrada Prioritarios                                  |     |
| Insertar iconos o imágenes SVG                                   |     |
| Convertir una imagen SVG en una forma de Office                  | 195 |
| Añadir texto alternativo para hacer la imagen accesible          | 196 |
| Dictar mensajes con la voz de Office                             |     |
| Escuchar los correos electrónicos                                | 196 |
| Agregar, quitar o cambiar zonas horarias                         | 197 |
| Marcar correos electrónicos como leídos al eliminarlos           | 199 |
| Marcar un solo mensaje como leído o no leído                     | 199 |
| Marcar todos los mensajes de una carpeta como leídos o no leídos | 199 |
| Cambiar cómo y cuándo se deben marcar mensajes como leídos       |     |
| Marcar mensajes automáticamente como leídos una vez eliminados   |     |
| Establecer o quitar avisos                                       | 201 |
| Mostrar avisos sobre otros programas o aplicaciones              |     |
| Establecer avisos para mensajes de correo electrónico            |     |
| Establecer avisos para tareas                                    |     |
| Ordenar la Bandeja de entrada                                    |     |
| Buscar todas las carpetas de mensajes sin leer                   |     |
| Mejoras importantes en versiones anteriores                      |     |
| Archivos adjuntos a mensajes de correo electrónico               |     |
| Grupos de cuenta profesional o educativa                         | 205 |
| Búsqueda                                                         |     |
| Ordenar los mensajes de prioridad baja                           |     |
| Información inmediata                                            |     |

### H. Notas y más. OneNote 2019...... 209

#### Capítulo 7

| Novedades en OneNote 2019                                           | 211                 |
|---------------------------------------------------------------------|---------------------|
| Novedades en OneNote 2019                                           | 211                 |
| OneNote para Windows 10                                             | 211                 |
| Configurar la versión predeterminada de OneNote                     |                     |
| Anclar el icono de OneNote                                          |                     |
| Características disponibles sólo en OneNote para Windows 10         | 214                 |
| Obtener acceso rápido a los blocs de notas, secciones y páginas     | 215                 |
| Crear nuevas páginas, secciones y blocs de notas                    |                     |
| Mostrar u ocultar la cantidad que quieras de la interfaz de OneNote |                     |
| Buscar notas al instante, independientemente de donde se guardaron  |                     |
| Campiar entre la cuenta personal, profesional o educativa           | 218<br>210          |
| Novedades importantes en versiones anteriores                       | 210 2<br><b>210</b> |
| Actualización de la versión anterior                                |                     |
| Tomar potas directamente en la web                                  | 19 کے<br>210        |
| Finitar notas a una miama an carras alastránica                     | 19 کے               |
| Peoprter la web con Clipper                                         | 220<br>220          |
| Canturar iméganas an al taléfana aon Office Long                    | 220<br>220          |
| Croor y guardar un blas de potes                                    | 220                 |
| Ciear y guardar un bioc de holas                                    |                     |
| Sincionizar notas entre equipos y dispositivos                      |                     |
| Dibujar, espozar o escribir notas a mano                            |                     |
| Incrustar nojas de calculo de Excel y diagramas de visio            |                     |
| lablas mejoradas                                                    |                     |
| Comprobar quien esta colaborando                                    |                     |
| Compartir notas en reuniones                                        |                     |
| Guardar, buscar y compartir                                         |                     |

 $\bigcirc$ 

| I. 1 | <b>Frabajo</b> | online |  | 223 |
|------|----------------|--------|--|-----|
|------|----------------|--------|--|-----|

#### Capítulo 8

۲

## Trabajo con Office Online y OneDrive ....... 225

| Introducción al trabajo en grupo | 225 |
|----------------------------------|-----|
| OneDrive                         | 225 |

۲

۲

۲

\_\_\_|

۲

\_\_\_\_|

| 14                                                                    |     |
|-----------------------------------------------------------------------|-----|
| Diferencia entre OneDrive y SharePoint                                |     |
| Acerca de los minutos de Skype                                        |     |
| Charlar en Skype mientras trabajas conjuntamente                      |     |
| Iniciar una conversación en Skype con una sola persona                |     |
| Enviar un mensaje instantáneo por Skype a varias personas a la vez    |     |
| Enviar un mensaje instantaneo por Skype a un grupo                    |     |
| Responder a una alerta de mensaje de Skype entrante                   |     |
| Irabajo con OneDrive                                                  |     |
| Agregar archivos a OneDrive con Windows 10                            |     |
| Ahorrar espacio en disco                                              | 230 |
| Acceso a tus archivos desde cualquier lugar                           |     |
| Trabajar con una aplicación Office desde el navegador                 |     |
| Para guardar archivos en OneDrive desde una aplicación                |     |
| Para guardar archivos en OneDrive desde una aplicación de escritorio  |     |
| Guardar automáticamente en OneDrive                                   |     |
| Acceso a los archivos sin conexión                                    |     |
| Acceso a los archivos sin conexión mediante OneDrive                  |     |
| Acceso a los archivos sin conexión mediante el explorador de archivos |     |
| Práctica en grupo paso a paso                                         | 241 |
| Consejos para el trabajo conjunto <i>online</i>                       |     |
| Trabajar con otras personas en Word Online                            | 241 |
| En nuestro dispositivo                                                |     |
| En el dispositivo del destinatario                                    |     |
| En el dispositivo de origen                                           |     |
| Trabajar con otras personas en Excel Online                           | 246 |
| En el dispositivo de origen                                           |     |
| En el dispositivo de destino de coedición                             |     |
| En el dispositivo de origen                                           |     |
| Irabajar con otras personas en PowerPoint Online                      |     |
| I rabajar con otras personas en OneNote Online                        | 254 |

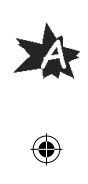